### KENKOBOX初回登録 (PC·スマートフォンの場合)

#### <被保険者の健診結果に関するお取り扱いについて>

(注:配偶者及び任意継続者の方は本事項については対象外となります。) 住商連合健康保険組合は、健康の保持・増進・保健指導、健康状態の把握、 健診データの分析・解析、集計結果の報告、健康相談、労基署の報告等を 目的として加入事業所より求めがあった場合、受診された人間ドック健診結果の 中から、定期健康診断等で受診必須となっている法定健診項目のみの結果を、 システムを通じて事業所に提供し、事業所はこれを取得いたします。

※同意されない方はお手数ですが紙媒体(住商連合健康保険組合HPからダウンロード) での受診券発行依頼をお願いいたします。その際、「被保険者の健診結果に関する お取り扱いについて」の「同意する」欄はブランクにしておいて下さい。

<2020年度までにすでにKENKOBOX初回登録が完了されている方へ> 2020年度までのログインIDとパスワードが引き続きご利用いただけますので、 2021年度のKENKOBOX初回登録は必要ございません。

### ◆KENKOBOXにアクセス

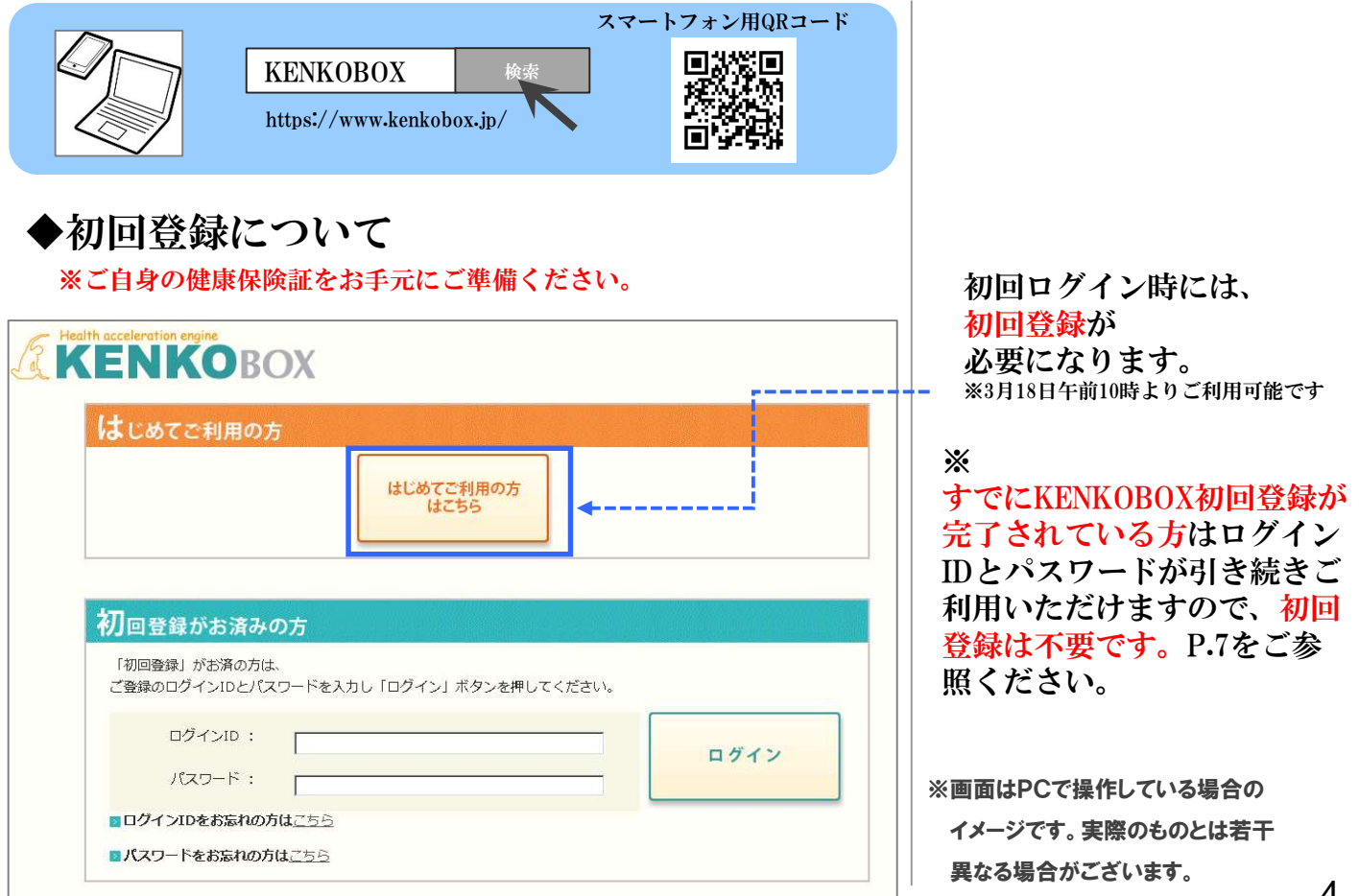

# KENKOBOX初回登録(PC·スマートフォンの場合)

| セイ:<br>例りケンコウ<br>1975 年 01 月<br>いるお客様情報が最新でない場合<br>号のいずれも入力いただけると、よ<br>記号:                   | メイ: (例)3000<br>例)3000<br>1) ① 日 西暦和暦表<br>1) 第合しやすくなります。<br>番号: [<br>10 1 1 1 1 1 1 1 1 1 1 1 1 1 1 1 1 1 1                                                                                                    | ご自身の保<br>情報を入力<br>※「枝番」入力     | !険証を確認し<br>\ください。<br><mark>りは不要です</mark> 。 |
|----------------------------------------------------------------------------------------------|----------------------------------------------------------------------------------------------------|-------------------------------|--------------------------------------------|
| 1975 東 G 東 f<br>いるお客様情報が最新でない場合<br>号のいずれも入力いただけると、よ<br>記号:                                   | ■ ① ▼日 西暦和暦表<br>かございます。<br>い聞合しやすくなります。<br>・<br>● 番号:<br>■<br>● ● ● ● ● ● ● ● ● ● ● ● ● ● ● ● ● ● ●                                                                                                     | ご自身の保<br>情報を入力<br>※「枝番」入力     | 除証を確認し<br>ください。<br><mark>りは不要です</mark> 。   |
| いるお客様情報が最新でない場合<br>号のいずれも入力いただけると、よ<br>記号:<br>(例)(近日)(1)(1)(1)(1)(1)(1)(1)(1)(1)(1)(1)(1)(1) | がございます。<br>:り開合しやすくなります。<br>番号:<br>(1)<br>(1)(1)(1) _ | <br>ご自身の保<br>情報を入力<br>※「枝番」入力 | 除証を確認し<br>ください。<br>りは不要です。                 |
|                                                                                              | 番号:                                                                                                    | 報を入力                          | りてたさい。                                     |
|                                                                                              | 100123<br>45607 (sc. 122464)<br>85<br>10 10 10 10 10 10 10 10 10 10 10 10 10 1                                                                                                    |                               |                                            |
| きない場合は、こちら からお話れ                                                                             |                                                                                                    |                               |                                            |
|                                                                                              | 2# <sup>17</sup> +1 5                                                                                                    | <br><u>従業員番号</u><br>で下さい。     | は入力しない                                     |
|                                                                                              |                                                                                                    |                               |                                            |
|                                                                                              |                                                                                                    |                               |                                            |

# KENKOBOX初回登録 (PC·スマートフォンの場合)

| 「KENK<br>以下の項<br>※全ての現                                                                                                    | COBOX」をご利用いただくにあたり、<br>「目について入力をお願いいたします。<br>目を入力してください。                                                                                                    |                                                                    |
|----------------------------------------------------------------------------------------------------|----------------------------------------------------------------------------------------------------|--------------------------------------------------------------------|
| ■ 通知用メールアドレス                                                                                                    | 例) kenko.taro@ewel.co.jp                                                                                                    |                                                                    |
| 2 通知用メールアドレス<br>(確認用)                                                                                                    |                                                                                                    |                                                                    |
| ■ ログインID                                                                                                    | ※通知用メールアドレスがログインIDとなります。                                                                                                    |                                                                    |
| ■ パスワード                                                                                                    | ※6~50文字で、半角英数・記号を使用してください。<br>※第三者に知られない様、大切に保管してください。                                                                                                    |                                                                    |
| パスワード<br>(確認用)                                                                                                    |                                                                                                    |                                                                    |
|                                                                                                    |                                                                                                    |                                                                    |
| <ul> <li>く個人情報の取り扱</li> <li>手続きに際しご入力いただ<br/>(健康の保持・増進活動、<br/>ここで取得した個人情報は<br/>報のお取り扱いについて」<br/>ので、ご同意のうえ、お申</li> <li>健康支援サービスご利用</li> <li>①株式会社イーウェルは<br/>(休等を今か)回人情報を健認</li> </ul> | <ul> <li> <b>れについて&gt;</b>              まました個人情報は、所属団体からの委託に基づいた健康支援サービス提供の目的             健診受診勧奨、保健指導等を含む)に利用致します。             、株式会社イーウェルホームページの「個人情報保護に関する基本方針」、「個人情             (https://www.ewel.co.jp/privacy-policy/)のほか、下記のとおり取り扱います             も込ください。               <b>における個人情報の取り扱い</b>             、健診の予約内容確認のため、お申込者の氏名、住所、電話番号、生年月日、所属団             "             <u>増期に提供取り、ます             上記内容に同意して             メールを送信する          </u></li> </ul> | 個人情報の取り扱いに<br>ついて利用規約に同意して<br>メール送信ボタンをクリック<br>してください。             |
|                                                                                                    |                                                                                                    | 仮登録完了メールが届く                                                        |
| 仮登録が完了いたしました<br>24 時間以内に以下の URL<br>[URL]<br>1ttps://www.kenkobox.jp/<br>初回登録<br>本人情報入力 ログ                                                                                            | ので、ご連絡いたします。<br>にアクセスいただき、初回登録を完了してください。<br>/common/Ticket.aspx?key=1&id=C0F5762B-9CC9-44EF-83B3-A687C3DA1B12<br>イン情報の 入力内容の メール受信の 初回登録 房 了                                                                                                    | 24時間以内に<br>メール文面内のURLを<br>クリックしてください。<br>「登録」ボタンを<br>クリックして初回登録完了。 |
| 登録ボ                                                                                                    | ぼタンを押すと、初回登録が完了します。<br>登録                                                                                                    | ※画面はPCで操作している場合の<br>イメージです。実際のものとは若干<br>異なる場合がございます。 6             |